## Google Lesson Using Google Earth

Lesson C Your Name \_\_\_\_\_

**Directions**: Your computer will need to be set up for Google Chrome. We have placed latitude and longitude numbers below where you will discover certain national parks.

## https://www.google.com/earth

- 1. Type in or click the link above
- 2. Once you click on the link, you will see Google Earth.
- 3. Click on Launch Google Earth in Chrome. When you click wait a few seconds and Google Earth will appear with a menu on the left side for you to use.
- 4. Click on the searching glass and paste the coordinates that you just copied and hit your enter key. This will take you to the location you pasted.
- 5. You may use "zoom in" using the wheel on your mouse or the +/- in the lower right section of the screen. In the space provided be sure to type in the national park and description of important landmarks of this area.

## Getting to Know United States National Parks with Latitude and Longitude

| Latitude/Longitude |                    | National Park/Description |
|--------------------|--------------------|---------------------------|
| 1.                 | 37.87 N, 119.54 W  |                           |
| 2.                 | 44.43 N, 110.59 W  |                           |
| 3.                 | 37.30 N, 113.03 W  |                           |
| 4.                 | 43.79 N, 110.68 W  |                           |
| 5.                 | 37.61 N, 83.49 W   |                           |
| 6.                 | 48.10 N, 123. 43 W |                           |
| 7.                 | 19.42 N, 155.29 W  |                           |

Key

- 1. Yosemite National Park
- 2. Yellowstone National Park
- 3. Zion National Park
- 4. Grand Teton National Park
- 5. Great Smoky Mountains National Park
- 6. Olympic National Park
- 7. Hawaii Volcanoes National Park